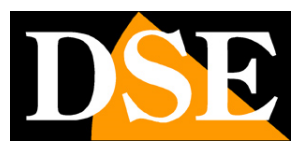

Pagina:1

# DSE SmartLive Applicazione per iOS e Android

Per telecamere IP serie RH

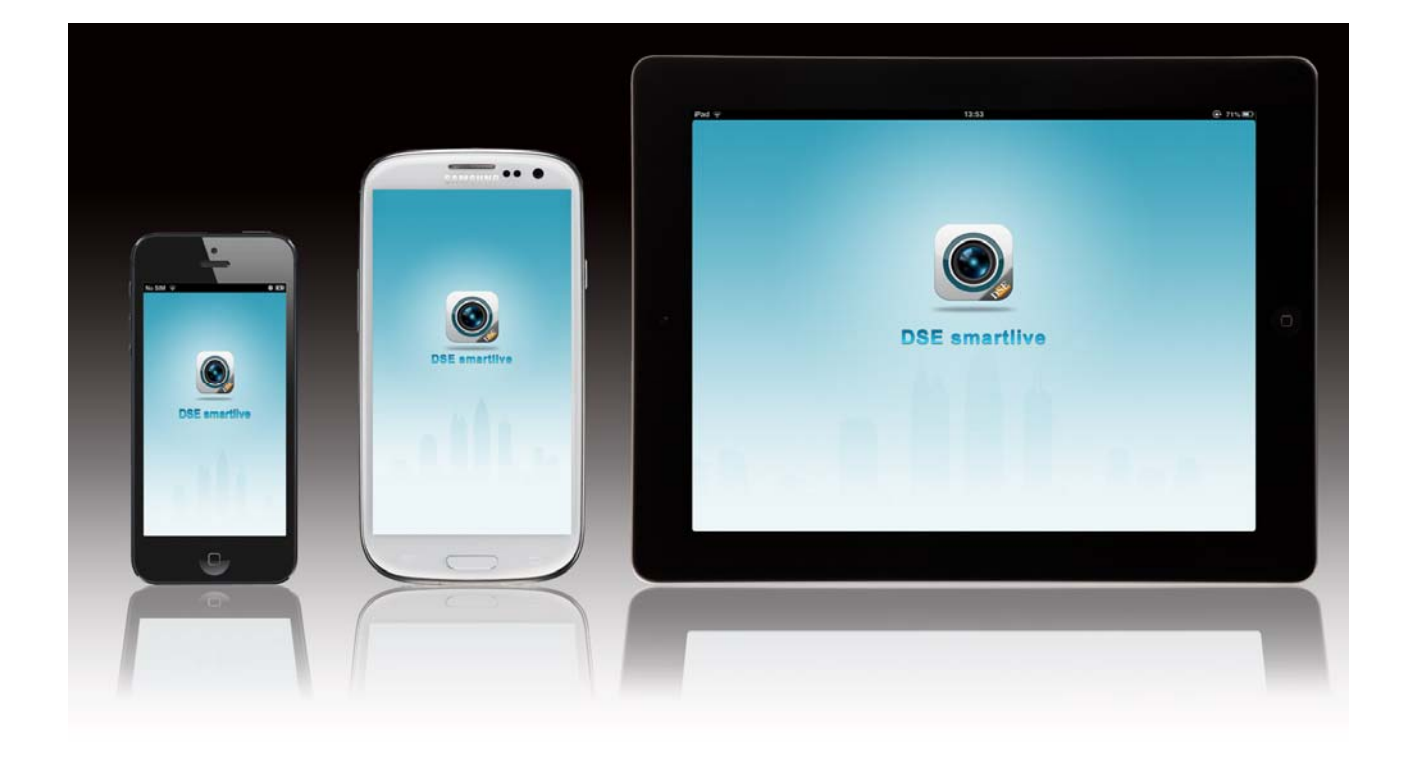

SERIE RH - TELECAMERE IP

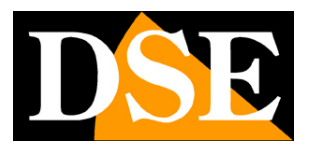

Pagina: 2

# Introduzione

Le telecamere serie RH si possono visualizzare controllare e configurare tramite smartphone o tablet utilizzando l'apposita applicazione DSE SMARTLIVE. L'applicazione SMARTLIVE è disponibile per iOS (Apple iPhone/iPad) e Android e si può scaricare gratuitamente da APP STORE e da GOOGLE PLAY.

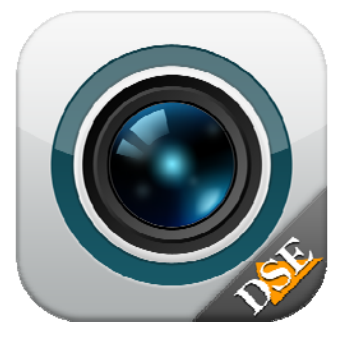

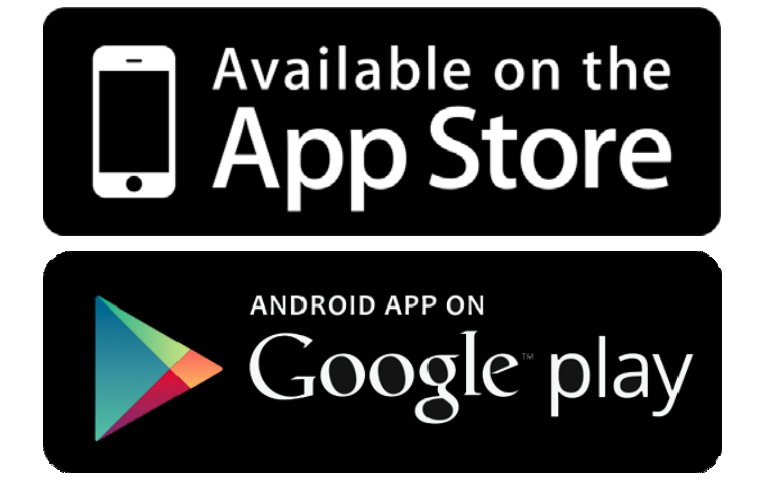

In questo manuale si spiega l'utilizzo dell'applicazione SmartLive nelle versioni per iOS e Android

SERIE RH - TELECAMERE IP

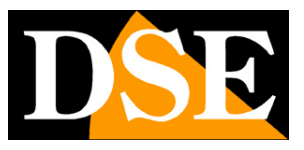

Pagina: 3

# Scegliere la giusta versione

L'applicazione DSE SmartLive è disponibile in 2 versioni. Occorre fare attenzione a quale scaricare sulla base della versione firmware delle proprie telecamere.

#### DSE SMARTLIVE

Per telecamere IP serie RH con firmware versione 2

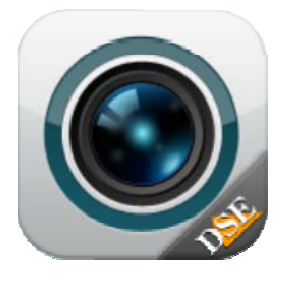

### DSE SMARTLIVE 3

Per telecamere IP serie RH con firmware versione 3

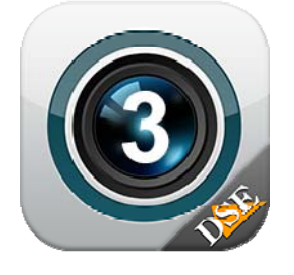

Per conoscere la versione firmware delle tue telecamere puoi usare diversi metodi. Puoi conoscere la versione del firmware innanzitutto usando il programma IP SEARCH. La versione del firmware (3.---- o 2.-----) compare nella colonna SOFTWARE VERSION

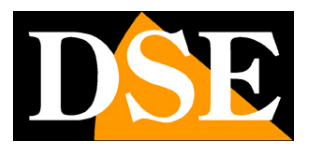

#### Pagina: 4

|   | castoearcn | ActiveSea | rch              |                      |                                    |                                                                                                    |
|---|------------|-----------|------------------|----------------------|------------------------------------|----------------------------------------------------------------------------------------------------|
|   | Start      | Sto       | p                |                      |                                    | Device ID: 088469<br>C Device obtain an IP address automatically<br>© Device user the following IP address |
|   |            |           | 1                |                      |                                    | Device IP: 192.168.2.124                                                                                   |
| ) | Device ID  | Port      | IP               | ProductModel         | Software Version                   | Subnet mask. 200.200.0                                                                                     |
|   | 08E469     | 30001     | 192.168.2.124    | RH-SD30-3            | v3. 4. 0701. 1003. 59. 0. 90. 1. 0 | Bifult Citizer                                                                                             |
|   | 047178     | 30001     | 192.168.2.121    | KH2-PT1W<br>RW2-PT1W | v3.4.0701.1003.59.0.90.1.0         | Default Gateway:                                                                                           |
|   | OC3FF9     | 30001     | 192.168.2.120    | RH2-CB1W             | +3 4 0804 1003 1 53 83 0 1         |                                                                                                    |
|   | OAC89A     | 30001     | 192, 168, 2, 123 | RH2-PT1W             | v3. 3. 0801, 1003, 59, 0, 72, 4, 0 | DNS                                                                                                    |
|   | 0A737C     | 30001     | 192.168.2.122    | RH2-CB1W             | v2. 3. 0801. 1003. 59. 0. 72. 4. 0 |                                                                                                    |
|   |            |           |                  |                      |                                    | Preferred DNS Server:                                                                                      |
|   |            |           |                  |                      |                                    |                                                                                                    |
|   |            |           |                  |                      |                                    | Alternate DNS Server:                                                                                      |
|   |            |           |                  |                      |                                    | View Nome: admin                                                                                           |
|   |            |           |                  |                      |                                    | user malle, aumin                                                                                          |
|   |            |           |                  |                      |                                    | Porsword: admin                                                                                            |
|   |            |           |                  |                      |                                    | Tassword, Jauntit                                                                                          |
|   |            |           |                  |                      |                                    | Modify                                                                                                    |
|   |            |           |                  |                      |                                    |                                                                                                    |

Oppure puoi collegarti con un browser alla telecamera e navigare in CONFIGURAZIONE / INFORMAZIONI DISPOSITIVO / VERSIONE DEL SOFTWARE

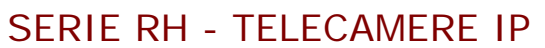

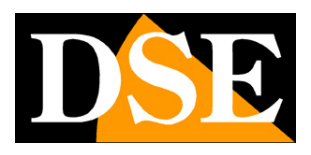

| DOD                      |                  |                   |                |                       |   |
|--------------------------|------------------|-------------------|----------------|-----------------------|---|
|                          | Video in diretta | Riproduzione      | Configurazione |                       | ¢ |
|                          | 🚊 Informa        | zioni dispositivo |                |                       |   |
| Informazioni dispositivo |                  |                   |                |                       |   |
| 🖞 Flusso                 | ID dispositivo   |                   |                | 08E469                |   |
| Dispositivo              | Nome disposi     | tivo              | ×              |                       |   |
| Video analisi integrata  | Indirizzo MAC    |                   | 3L             | 00.1C:27:08:E4:69     |   |
| Allarme                  |                  |                   |                |                       |   |
| Device Record            | Tipo videocar    | nera              |                | IPDOME                |   |
| Privacy Masking          | Modello del p    | rodotto           |                | RH-SD30-3             |   |
| Servizio Di Rete         | Nome produtt     | ore               |                | DSE                   |   |
| Protocollo               |                  |                   |                |                       |   |
| Log dispositivo          | Versione Har     | dware             |                | V040221_1             |   |
| Mantenimento             | Versione del     | software          | v3.4.          | 0701.1003.59.0.90.1.0 |   |
| Local Config             |                  |                   | $\Box$         |                       |   |
|                          | canale Quant     | tà                |                | 1                     |   |
|                          | Quantità allar   | mi attivi         |                | 7                     |   |
|                          | Quantità allar   | mi disattivati    |                | 2                     |   |
|                          | Quantità Port    | e seriali         |                | 1                     |   |
|                          |                  |                   |                |                       |   |

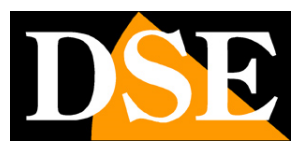

Pagina: 6

# Come usare l'applicazione

L'applicazione permette il controllo e la configurazione delle telecamere serie RH con dispositivi mobili basati su sistema operativo ANDROID o iOS.

Ecco la prima schermata di avvio.

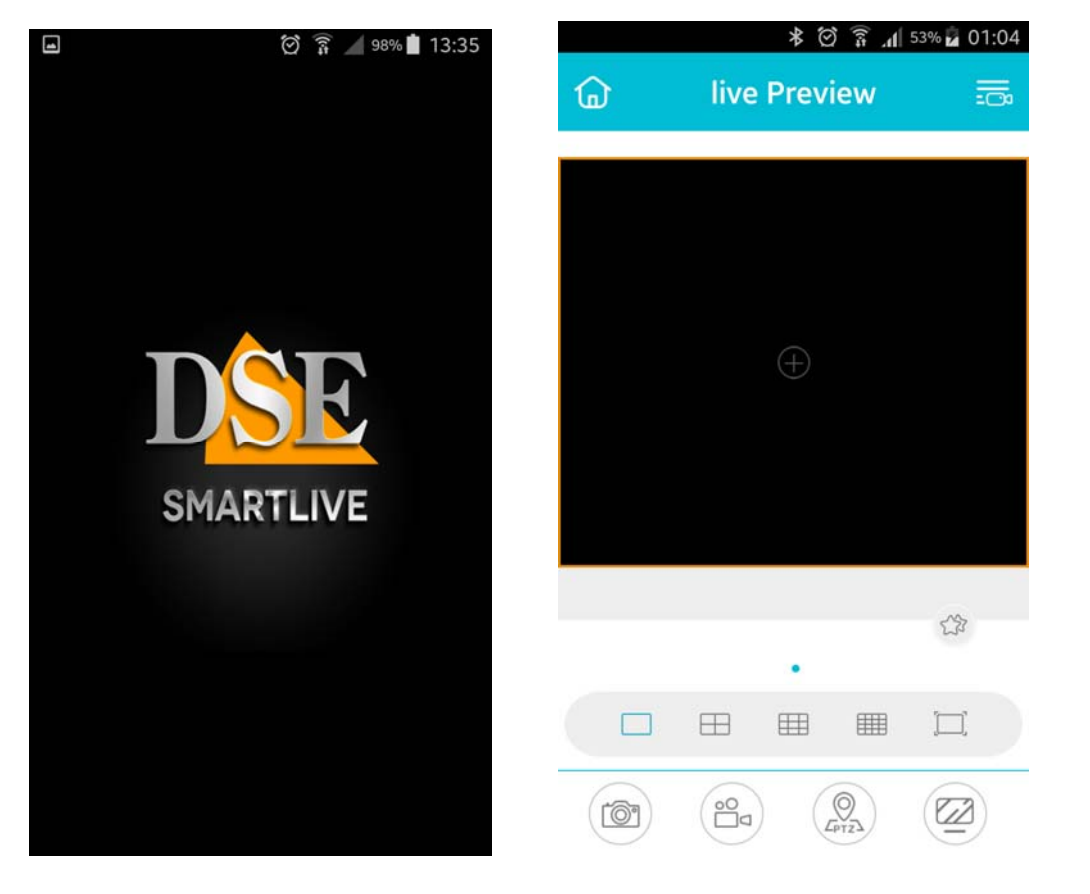

Come prima cosa occorre configurare gli indirizzi delle telecamere a cui collegarsi.

#### **INSERIMENTO DELLE TELECAMERE**

Premere il pulsante del menu HOME in alto a sinistra per aprire il menu poi premere DISPOSITIVI. Scegliere AGGIUNGI DISPOSITIVO e poi LOCAL DEVICE. La modalità CLOUD DEVICE non è supportata in questa gamma.

SERIE RH - TELECAMERE IP

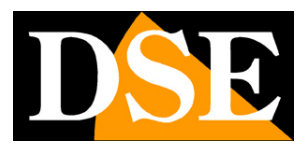

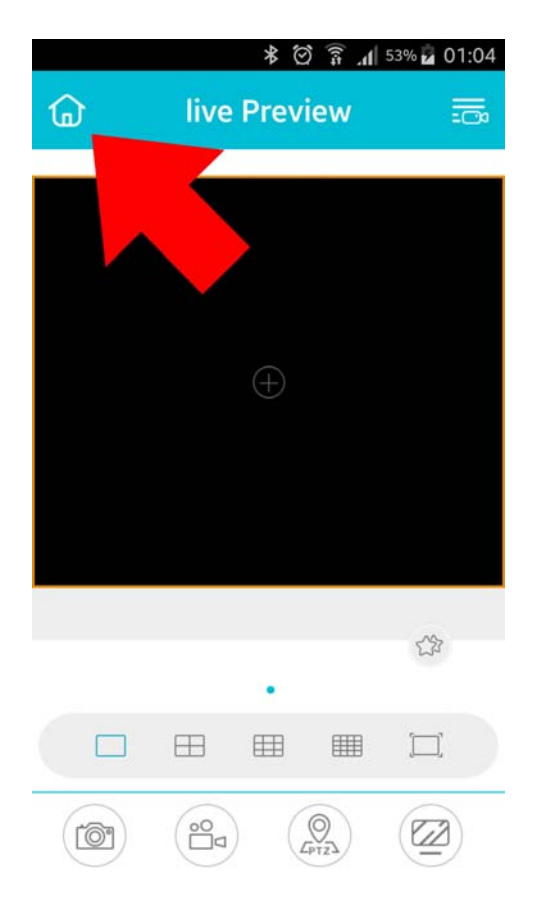

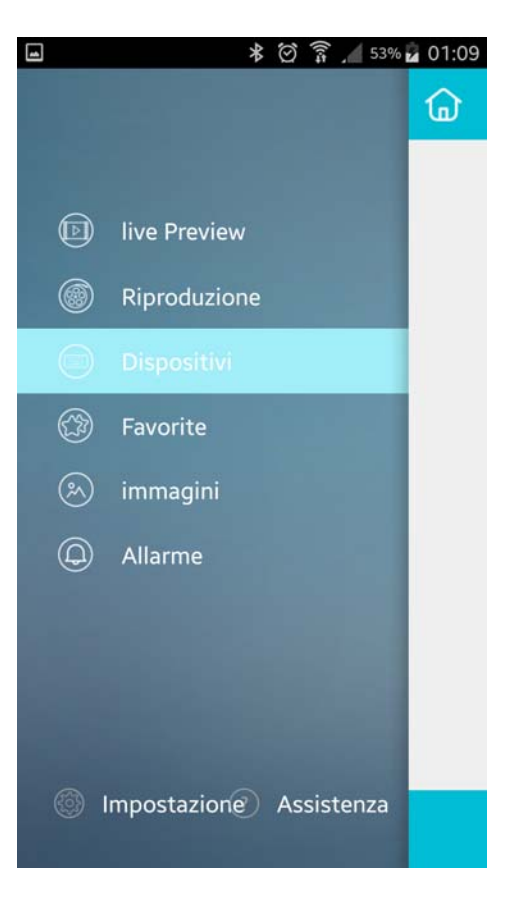

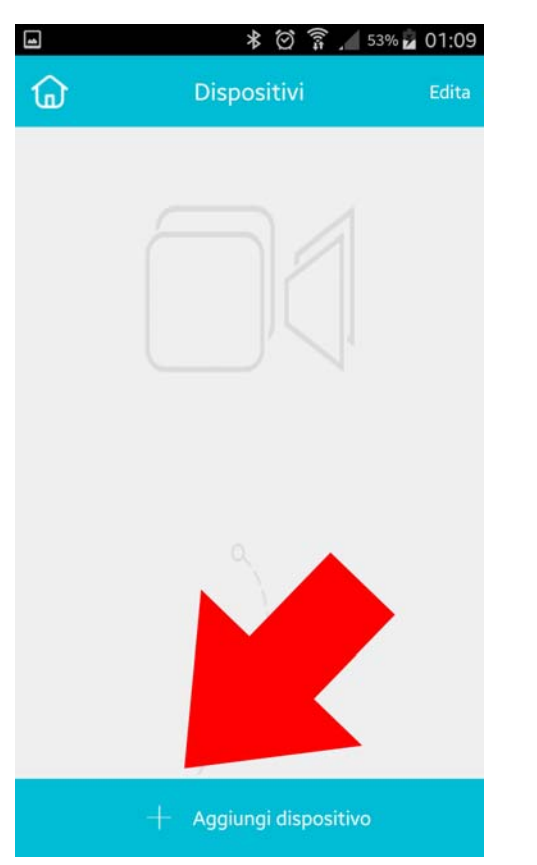

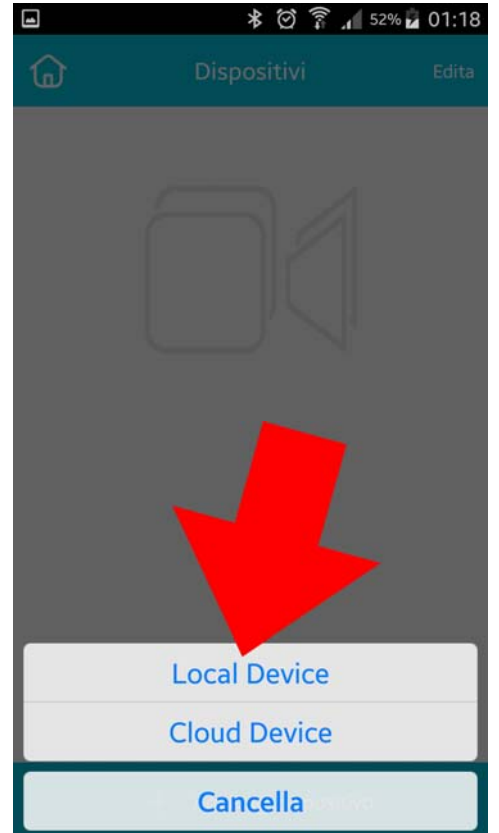

DSE

Pagina:8

| -                | * 🖄 🇊 🗚 52% 🖬 01:18 | • *              | 🖄 🔋 🔟 52% 🖬 01:26 |
|------------------|---------------------|------------------|-------------------|
| < Aggiungi       | dispositivo Salva   | Aggiungi d       | spositivo Salva   |
| soprannome       | I,                  | soprannome       | dse test          |
| Tipo dispositivo | IPC >               | Tipo dispositivo | IPC >             |
| Indirizzo        |                     | Indirizzo        | 192.168.2.124     |
| Porta            | 30001 😵             | Porta            | 30001 😵           |
| Nome utente      | admin 🛛             | Nome utente      | admin 😢           |
| Password         |                     | Password         |                   |
|                  |                     |                  |                   |
|                  |                     |                  |                   |
|                  |                     |                  |                   |
|                  |                     |                  |                   |
|                  |                     |                  |                   |
|                  |                     |                  |                   |
| D Salv           | va e Anteprima      | 🕞 Salva e        | Anteprima         |

SOPRANNOME – Inserire un nome identificativo a piacere

TIPO DISPOSITIVO – Mantenere IPC

INDIRIZZO – Inserire l'indirizzo IP della telecamera o il nome dominio. Se ti vuoi collegare a una telecamera nella tua rete locale puoi inserire l'IP interno come nell'esempio qui sopra. Se invece ti colleghi via Internet e disponi di un IP statico inserirai l'indirizzo IP del router (Lato WAN). Se usi un servizio DDNS puoi inserire il dominio DDNS che ti ha assegnato il provider. Rciorda che quando chiami attraverso Internet è necessaria la mappatura delle porte del router come spiegato nel manuale di installazione. Ricorda che le telecamere serie RH, destinate al mercato più professionale non supportano servizi cloud P2P.

PORTA – Di fabbrica 30001. Puoi eventualmente modificarla nella configurazione della telecamera.

NOME UTENTE/PASSWORD - Credenziali di accesso alla telecamera (di fabbrica: admin/admin)

Al termine premi SALVA E ANTEPRIMA per avviare la riproduzione LIVE

SERIE RH - TELECAMERE IP

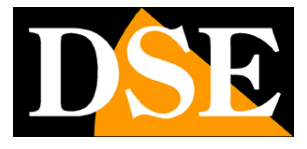

Pagina:9

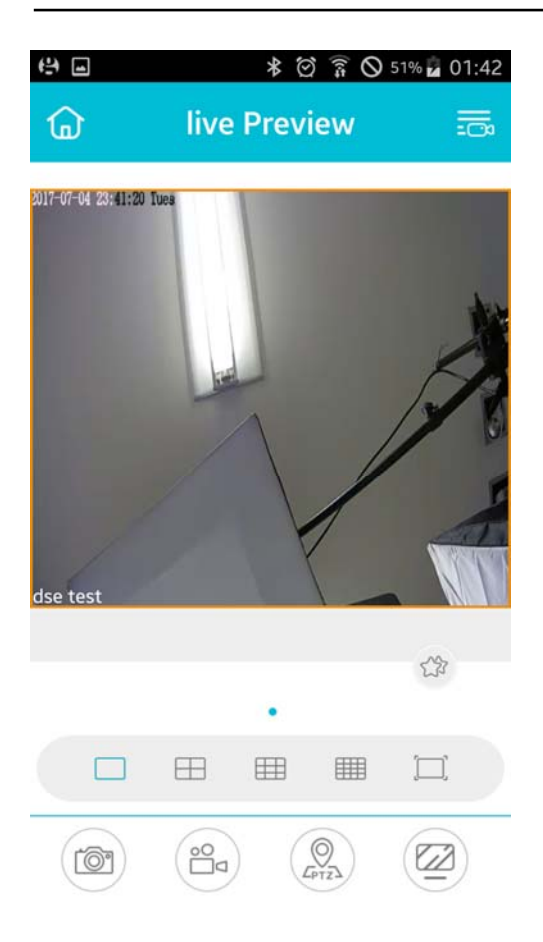

#### VISUALIZZAZIONE LIVE DELLE TELECAMERE

Per visualizzare una telecamera sullo smartphone lancia SmartLive. Ti appare la schermata della visione live. Poi tocca il + al centro e scegli la telecamera da visualizzare.

SERIE RH - TELECAMERE IP

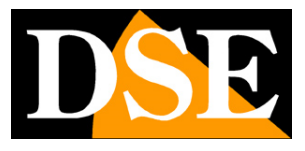

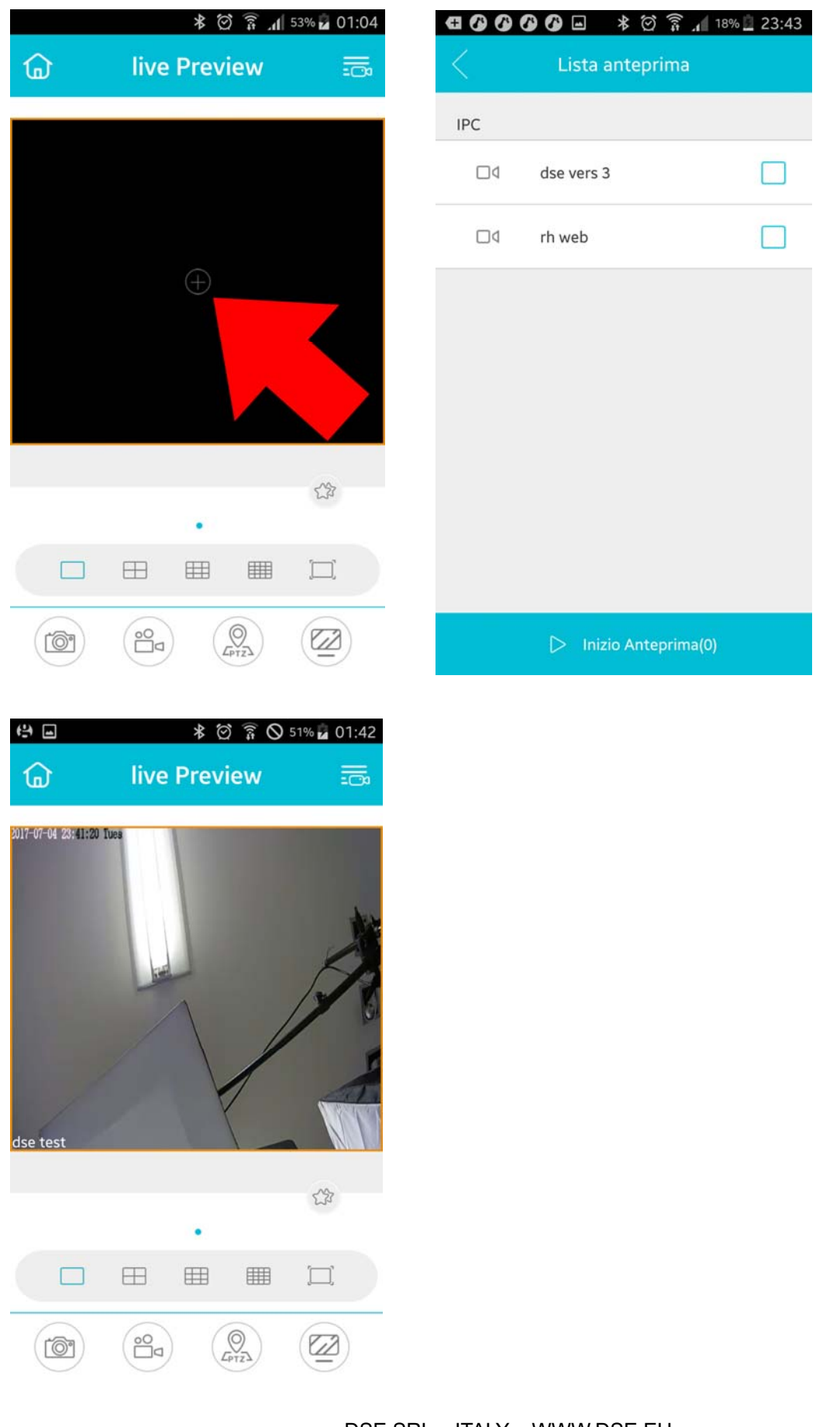

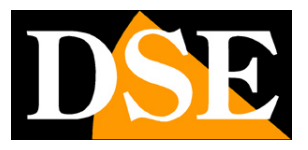

Pagina: 11

Durante la visione live puoi effettuare degli zoom digitali ingrandendo un particolare con il classico gesto a pizzico degli smartphone.

#### MULTIVISIONE LIVE DELLE TELECAMERE

Per visualizzare più telecamere a schermo premi i pulsanti di multivisione e aggiungi le telecamere nei quadranti.

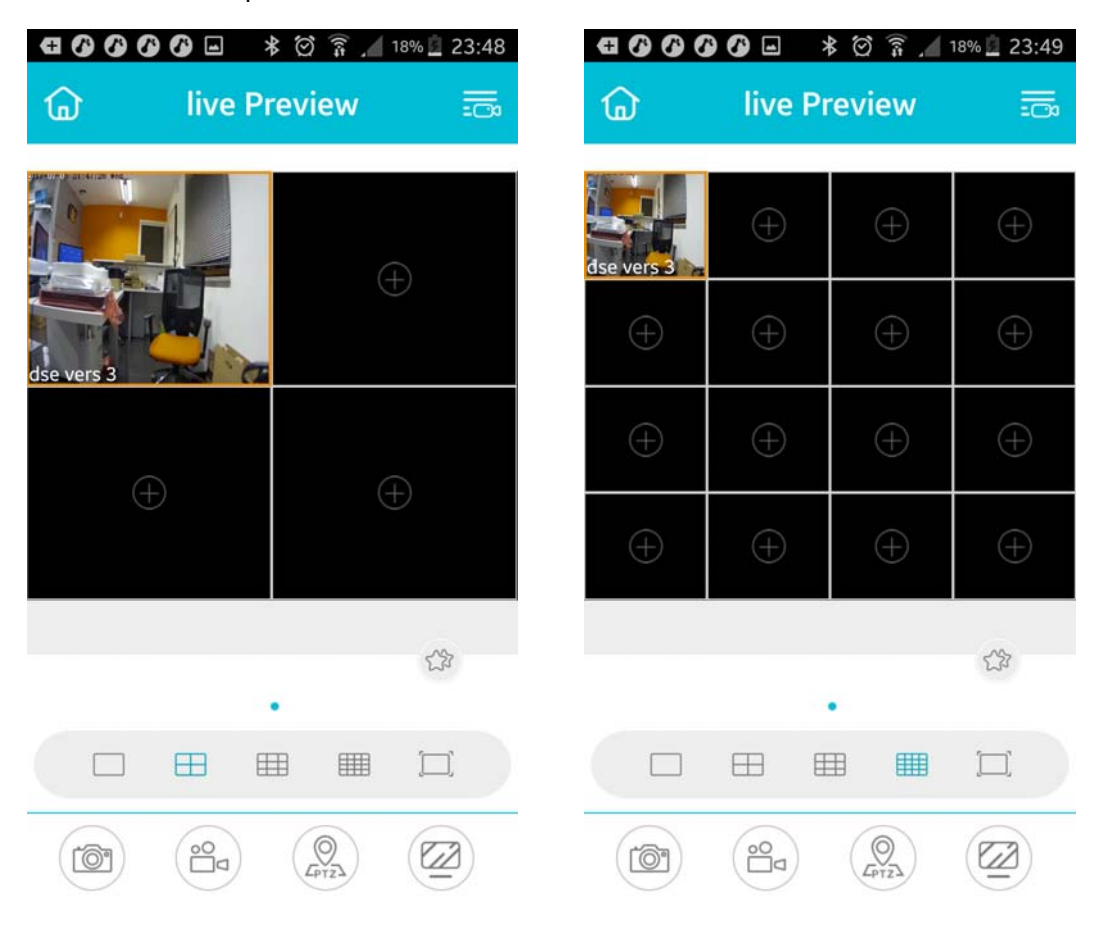

Nella multivisione, puoi portare una singola telecamera a pieno schermo con un doppio tocco. Poi puoi sfogliare la varie telecamere trascinando il dito verso destra o verso sinistra.

SERIE RH - TELECAMERE IP

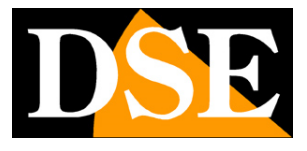

Pagina: 12

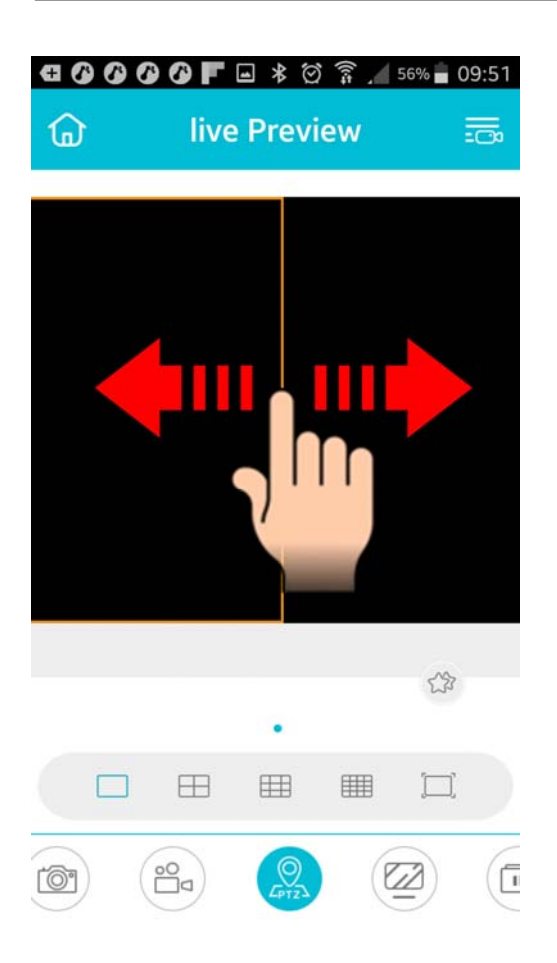

#### SCELTA DEL FLUSSO VIDEO

Le telecamere serie RH possono generare 2 flussi video: uno primario ad alta risoluzione ed uno più leggero da utilizzare via Internet o con poca banda a disposizione. Dall'app Smartlive puoi scegliere quale flusso ricevere con il pulsante in basso a destra.

Puoi scegliere tra Alta Risoluzione (Flusso principale) e Maggior Fluidità (Flusso secondario). Si raccomanda di usare il flusso principali solo quando la disponibilità di banda lo consente, altrimenti si rischia di ricevere un video non fluido.

SERIE RH - TELECAMERE IP

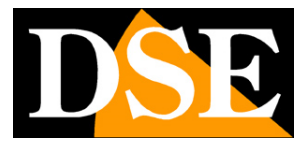

Pagina: 13

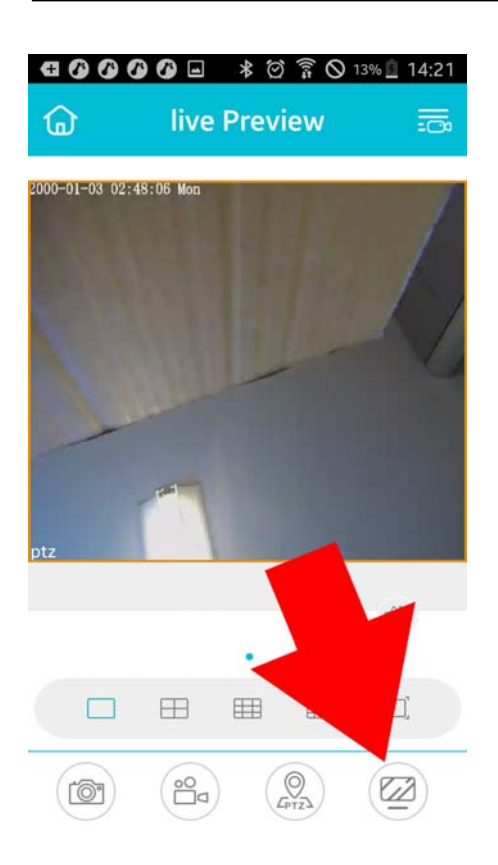

#### CONTROLLO DI TELECAMERE SPEED DOME

SmartLive permette di controllare i movimenti e lo zoom delle telecamere speed dome. Per comandare i movimenti dx/sx/su/giu puoi premere il pulsante PTZ e trascinare il dito sullo schermo nella direzione verso la quale desideri ruotare la telecamera. Se trascini il dito per un breve tratto otterrai uno spostamento piccolo mentre con un trascinamento più lungo otterrai uno spostamento maggiore.

### SERIE RH - TELECAMERE IP

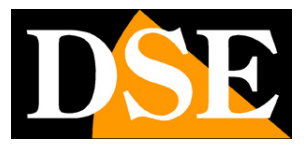

Pagina: 14

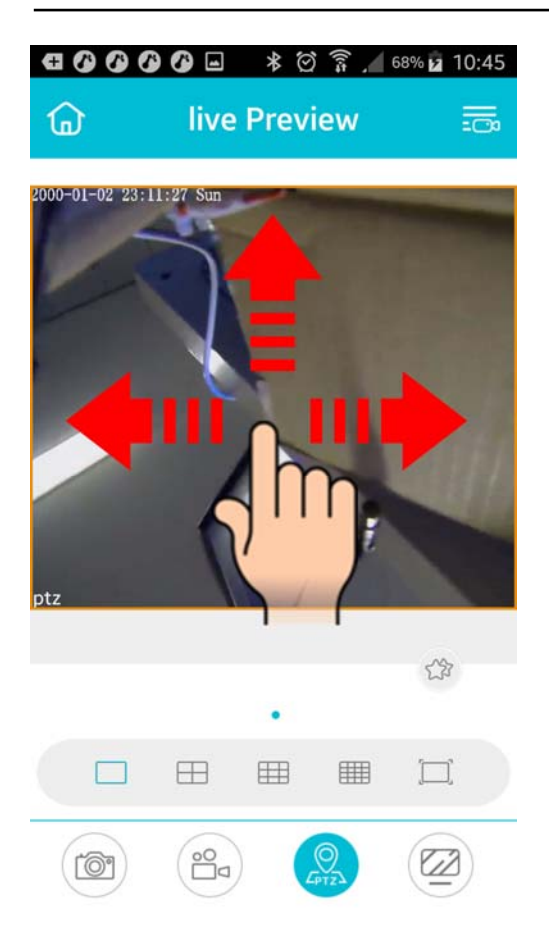

Per comandare i movimenti in modo più completo conviene ruotare il dispositivo in orizzontale e premere il pulsante 3D. Nel comando 3D puoi toccare un punto dello schermo per spostare la telecamera in quella posizione.

Puoi anche zoomare con il classico gesto a pizzico degli smartphone.

#### **BARRA STRUMENTI**

In basso nella finestra di visualizzazione vi sono i controlli della visione live.

|        | 0        | Q         |        |           |         |          | Ø        | 3D  | (Cor       | 2 K       |
|--------|----------|-----------|--------|-----------|---------|----------|----------|-----|------------|-----------|
| 1      | 2        | 3         | 4      | 5         | 6       | 7        | 8        | 9   | 10         | 11        |
| Scatta | Registra | PTZ       | Scelta | Divisione | Daviaa  | Ascolta  | Parla    | DTZ |            | Tarma     |
| foto   | video    | Controllo | del    | Schermo   | Pausa   | audio    | ON/OFF   | PIZ | Non        | Torna     |
|        |          | Solo      | Flusso | in 1 4 9  | visione | (se      | (se      |     | utilizzato | VISIONE   |
|        |          | direzione | video  | 16 can.   | iive    | dispon.) | dispon.) | 3D  |            | verticale |

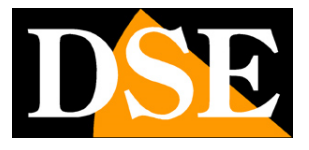

Pagina: 15

#### RIPRODUZIONE

Se la telecamera ha la possibilità di inserire al suo interno une memoria SD per la registrazione, con SmartLive puoi rivedere le registrazioni.

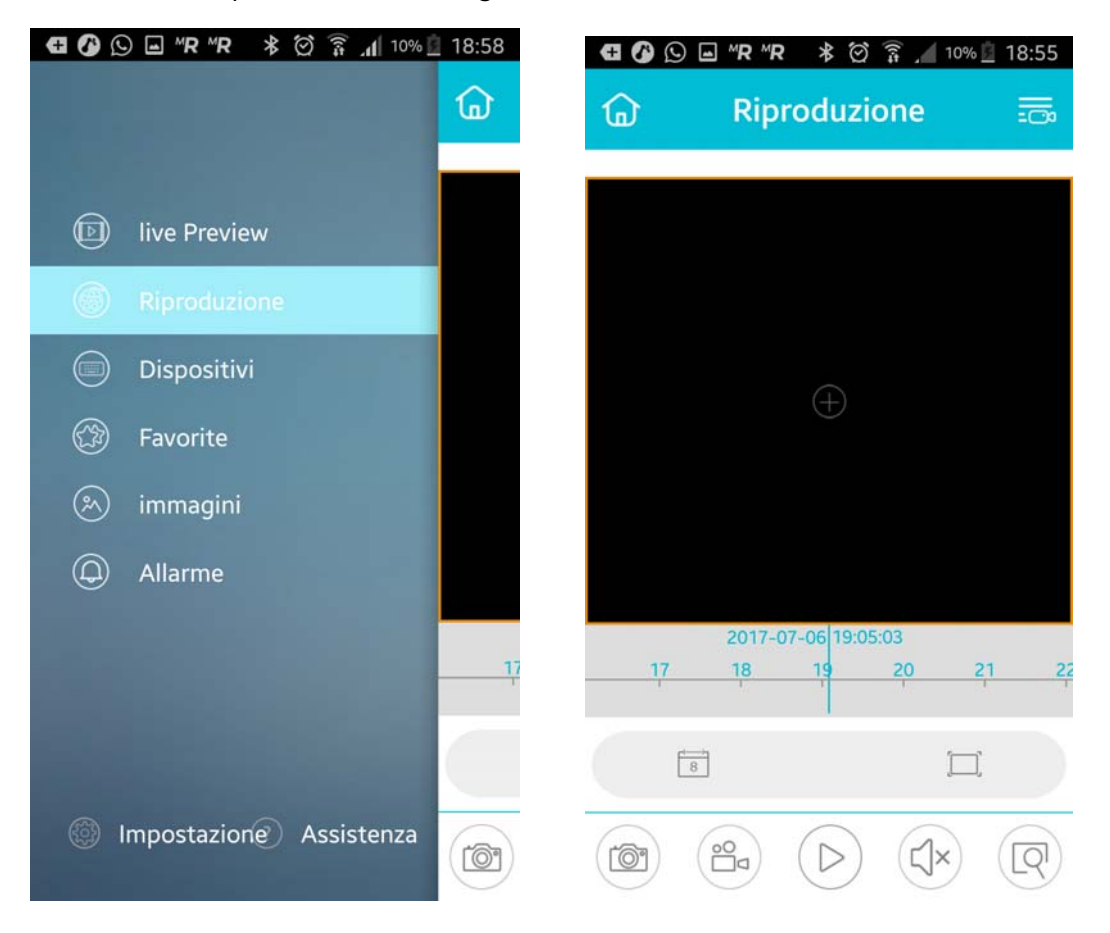

Procedi in questo modo

- 1 Inserisci una telecamera nella finestra di visione col pulsante +
- 2 Scegli il giorno che ti interessa riprodurre
- 3 Spostati con la barra temporale fra le ore del giorno selezionato

SERIE RH - TELECAMERE IP

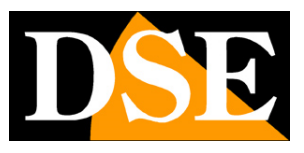

| ⑦ ■ "R "R ▷ * ② 常 ▲ 8% ■ 19:06 |           |     |     |     |     |     |  |  |  |
|--------------------------------|-----------|-----|-----|-----|-----|-----|--|--|--|
| < Tempo REC                    |           |     |     |     |     |     |  |  |  |
| <                              | 2017-07   |     |     |     |     |     |  |  |  |
| Dom                            | Lun       | Mar | Mer | Gio | Ven | Sab |  |  |  |
| 25                             | 26        | 27  | 28  | 29  | 30  | 1   |  |  |  |
| 2                              | 3         | 4   | 5   | 6   | 7   | 8   |  |  |  |
| 9                              | 10        | 11  | 12  | 13  | 14  | 15  |  |  |  |
| 16                             | 17        | 18  | 19  | 20  | 21  | 22  |  |  |  |
| 23                             | 24        | 25  | 26  | 27  | 28  | 29  |  |  |  |
| 30                             | 31        | 1   | 2   | 3   | 4   | 5   |  |  |  |
| Re                             | gistrazio | one |     |     |     |     |  |  |  |
|                                |           |     |     |     |     |     |  |  |  |
|                                |           |     |     |     |     |     |  |  |  |
|                                |           |     | OK  |     |     |     |  |  |  |

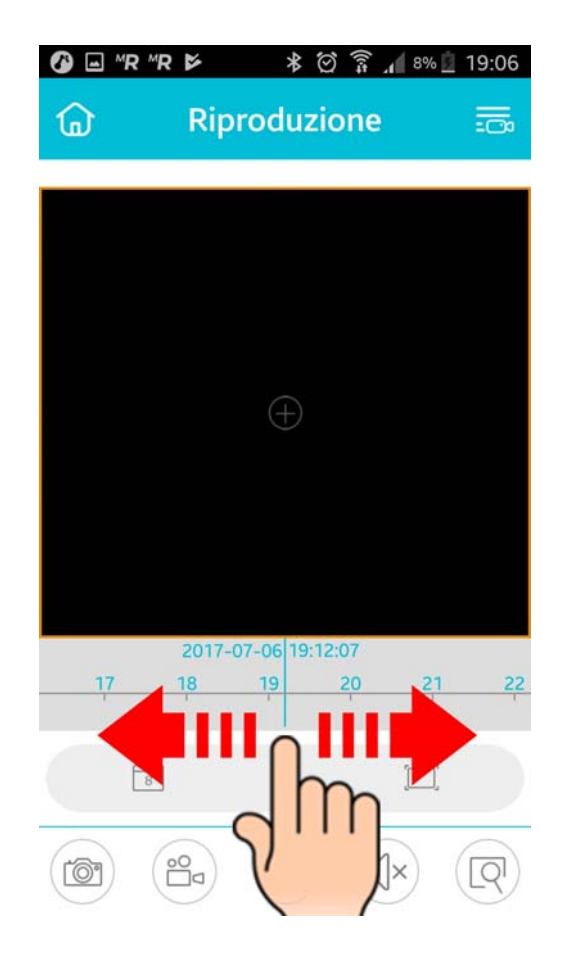